## **Verify Your Toll-Free Number With Twilio**

Before you are able to use your Twilio phone number to send text messages through your Member Tracking Service, you will need to verify your toll-free number provided to you by Twilio when you created your account. The process is not difficult, follow the instructions bellow and within a week, there is a review process your application must go through, you should be able to begin using your number for text messages.

What you will need to complete the form:

- 1. The name of your club
- 2. The physical address for the club
- 3. The address for your club's website.
- 4. The name, email, and phone number for the person administering the Twilio account for your club.
- 5. An estimation for how many text messages your club will send in a month. We suggest to start with 100, you can always change this later if need be.
- 6. Vision will provide a web form for you to use with your clubs name featured for your opt in form. Instruction on how to create the web address for the toll-free number verification form are in this document.

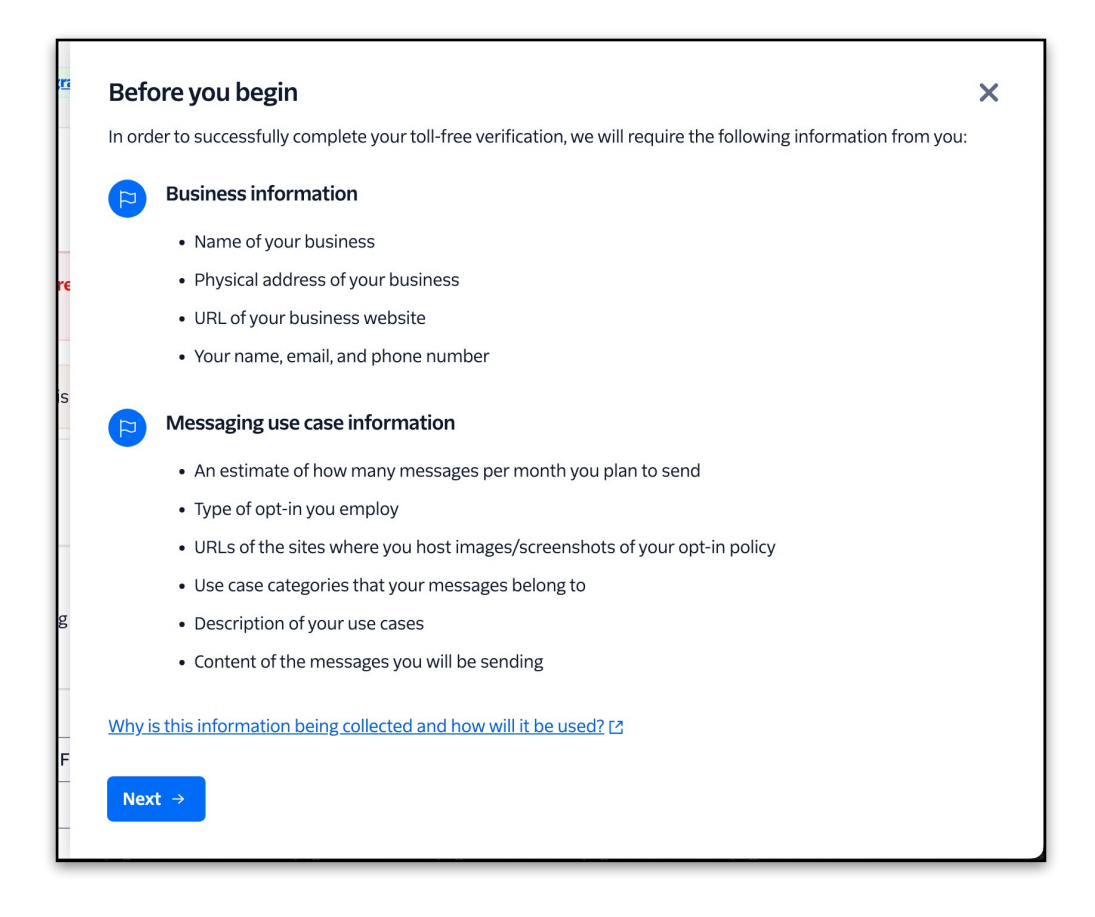

Enter the name of your organization, provide the address for your organization's web site. Below is an example of how to fill out the first form.

Add your club's name, your club's web address, and your administrator details; name, email, and phone number. (Use a phone number that can receive text messages).

| First, we need a c                                                                              | ouple details about your business.                                                                                                    |
|-------------------------------------------------------------------------------------------------|----------------------------------------------------------------------------------------------------|
| • Legal Business name                                                                           |                                                                                                    |
| Vision Computer Prog                                                                            | ramming                                                                                                    |
| Enter the exact legal bus<br>Inc. rather than Twilio.                                           | siness name, as registered with the EIN. Think Twilio                                                                                                  |
| Website URL                                                                                     |                                                                                                    |
| https://visioncps.com                                                                           | /                                                                                                    |
|                                                                                                 |                                                                                                    |
| This should be the webs                                                                         | site associated with your business.                                                                                                    |
| This should be the webs<br><b>Now tell us a bit a</b><br>We need to know who to<br>• First Name | site associated with your business.<br>about yourself.<br>o contact in case of suspicious activity.<br>• Last Name                                     |
| This should be the webs <b>Now tell us a bit a</b> We need to know who to • First Name          | site associated with your business.<br>about yourself.<br>o contact in case of suspicious activity.<br>• Last Name                                     |
| This should be the webs Now tell us a bit a We need to know who to First Name Email             | site associated with your business.<br>about yourself.<br>o contact in case of suspicious activity.<br>• Last Name<br>• Country • Phone Number<br>+1 • |

Next you will need to enter the physical address for your club.

| Verify (866 | 6) 290-5045                                                     | × |
|-------------|-----------------------------------------------------------------|---|
|             | Info O Address () Use Case                                      |   |
|             | Next, tell us where your business is physically located.        |   |
|             | Use the address listed on your business registration documents. |   |
|             | • Country                                                       |   |
|             | United States - US                                              |   |
|             | • Street address line 1                                         |   |
|             | Street address line 2 (optional)                                |   |
|             | - City                                                          |   |
|             | • City • State • 21p code                                       |   |
| ← Back      | Next →                                                          |   |

For the part, you'll need to open your Member Tracking System<sup>™</sup> and navigate to System Settings. From there select "Text Message Accounts". From here you can generate a url for your opt in/out form.

| 🔳 Local/Statio                                                                                                    | on Settings                                                         |                                     |                           |                      |                          |                             |                         |                             |                  |                              |                       |               | × |
|----------------------------------------------------------------------------------------------------|---------------------------------------------------------------------|-------------------------------------|---------------------------|----------------------|--------------------------|-----------------------------|-------------------------|-----------------------------|------------------|------------------------------|-----------------------|---------------|---|
| Station Settings                                                                                                    | Local Settings 1                                                    | Local Settings 2                    | Login<br>Settings         | Choose<br>Logo       | QE Mobile<br>Settings    | QE Mobile<br>Logins         | Receipt<br>Format       | Software Lice<br>Agreemen   | inse T           | Fext Message<br>Accounts     |                       |               |   |
| Click the 'U<br>the account                                                                                                    | nlock Form' bu<br>by its nicknam                                    | Itton and enter                     | Twilio cr                 | edentia              | ls below. T              | Then, whe                   | n a user                | wants to se                 | end a f          | text messaç                  | ge, they v            | vill select   |   |
| Note that all when setting                                                                                                    | four values ar<br>g up your text r                                  | e required. Yo<br>nessage accou     | u should<br>unt with T    | have re<br>ïwilio. 1 | eceived the<br>The Accou | e Account<br>Int Nicknai    | SID, Au<br>me may       | thorization<br>be any des   | Toker<br>criptiv | n, and 'From<br>ve value you | n' Phone<br>u'd like. | number        |   |
| In most cases, an organization will use one Text Message Account. However, in certain cases, an organization will want to select from multiple accounts, tied to different phone numbers. |                                                                     |                                     |                           |                      |                          |                             |                         |                             |                  |                              |                       |               |   |
| Existing Ac                                                                                                    | count(s):                                                           |                                     |                           |                      |                          |                             |                         |                             |                  |                              |                       |               | _ |
|                                                                                                    | Account SID - Auth Token - 'From' Phone Number - Account Nickname - |                                     |                           |                      |                          |                             |                         |                             |                  |                              |                       |               |   |
|                                                                                                    |                                                                     |                                     |                           |                      |                          |                             |                         |                             |                  | y 10/11/10/11                |                       |               |   |
| Record: H                                                                                                    | 1 of 1 → → + → +                                                    | ∑ No Filter S                       | earch                     |                      |                          |                             |                         |                             |                  |                              |                       |               |   |
|                                                                                                    | Unlock For                                                          | m                                   | Delet                     | te Selec             | ted                      |                             |                         |                             |                  |                              |                       |               |   |
| Before you<br>in policy UR                                                                                                    | can send texts<br>(L'. Use the be                                   | , you must veril<br>slow website va | fy the pho<br>alue. If th | one nun<br>1e value  | nber from<br>is blank, ( | Twilio usir<br>click the 'G | ng their p<br>Get Opt-l | process. Yo<br>n URL' butto | or<br>on o p     | be asked to populate the     | o provide<br>e value. | e an 'Opt-    |   |
| Opt-in policy                                                                                                    | / URL https://vi                                                    | sioncps.com/m                       | ore/Text                  | Message              | eOption?sc               | ;=                          |                         | Get C                       | Opt-In           | URL                          |                       |               |   |
| Program                                                                                                    | n/System Inforr                                                     | nation                              |                           |                      |                          |                             |                         |                             |                  |                              |                       | <u>C</u> lose |   |

Now to start the last part of the verification form for you toll-free phone number.

Add 100 for your estimated monthly volume, you can change this later in your dashboard if its necessary.

Your Opt-in type will be a Web Form, choose that from the drop down menu.

For your Opt-in policy URL, use the url that you created in your Member Tracking System<sup>™</sup>. Copy and paste that into the text field.

| Verify (866) | ) 290-5045                                                                                                    | ×       |
|--------------|----------------------------------------------------------------------------------------------------|---------|
|              | Info Q Address Q Use Case                                                                                                    | 3e      |
|              | Finally, tell us how you're planning to use this number                                                                                                    | r.      |
|              | Carriers need this information to ensure you aren't spamming consumers of sending forbidden content in your messages.                                                                                                    | )r      |
|              | SMS estimated monthly volume                                                                                                    | _       |
|              | 100 ~                                                                                                    |         |
|              | This can be your best approximation.                                                                                                    | _       |
|              | • Opt-in type                                                                                                    |         |
|              | Web Form ~                                                                                                    |         |
|              | If you have questions about opt-in type, check out this article [2].                                                                                                    |         |
|              | • Opt-in policy URL                                                                                                    |         |
|              |                                                                                                    |         |
| ← Back       | This can be a link to a website where the consumer gives consent, a hosted image file that demonstrates a screenshot, or a link to a document that tells the story of the opt-in. For additional information about opt-in policy image check out this article ratio. | ;<br>S, |

For your Use-case category, choose the "Public Service Announcement" from the drop down menu.

For your Use-case description, you will have to enter a description, "Alert member of important information about their club", this would be a good description.

For "Message content", again you will need to enter your own description, "There will be activities at the club today due to weather", this would be a good description.

From here you will need to agree to the terms of service and submit your form. It can take up to a week or more for the verification to come back. If you have been turned down, please reach out to us as soon as possible to re-submit your verification form, the soon that is done the quicker we can fix an issue and get you back in the queue for verification.

| Verify (86 | 6) 290-5045                                                                                                    | × |
|------------|----------------------------------------------------------------------------------------------------|---|
|            | This can be a link to a website where the consumer gives consent, a hosted image file that demonstrates a screenshot, or a link to a document that tells the story of the opt-in. For additional information about opt-in policy images, check out this article [2]. |   |
|            | Use-case category                                                                                                    |   |
|            | What kind of messages will you be sending?                                                                                                    |   |
|            | Public Service Announcement ×                                                                                                    |   |
|            | Choose the use case(s) that best fits the types of messages you will send.                                                                                                    |   |
|            | Use-case description                                                                                                    |   |
|            |                                                                                                    |   |
|            | Ensure your use case(s) do not fall under any <u>forbidden categories</u> [2] .                                                                                                    |   |
|            | Message content                                                                                                    |   |
|            |                                                                                                    |   |
|            | This example should match the use case category you selected above.                                                                                                    |   |
|            | ✓ I agree to the Terms of Service.                                                                                                    |   |
|            | I certify that the associated Business Profile is the originator of the phone calls and certify that I will participate in traceback efforts, including those initiated by the <u>Secure Telephony Identity Policy</u>                                               |   |
| ← Back     | Submit                                                                                                    |   |